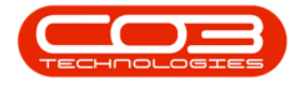

We are currently updating our site; thank you for your patience.

# **PROJECTS**

## **PROJECTS - FINANCE**

From the Finance tile you to view a list of all the transactions processed for the selected project.

This information is view only and no changes can be made to the screen.

Ribbon Access: Maintenance / Projects > Projects

|    | Ŧ          |           |                   |               |                      | BPO: Versio | on 2.5.0.4 - Ex         |                          |                          |             | (     | _) <b>D</b> |           |            |
|----|------------|-----------|-------------------|---------------|----------------------|-------------|-------------------------|--------------------------|--------------------------|-------------|-------|-------------|-----------|------------|
| 1  |            | Equipment | t / Locations     | Contract F    | Finance / HR         | Inventory   | Maintenance             | / Projects               | Manufacturing            | Procurement | Sales | Service     | Reporting | Utilities  |
|    | •          | Ì         | 1                 | î.            |                      | 1=          |                         |                          | 2                        |             |       |             |           |            |
| In | structions | Tasks     | Generate<br>Tasks | Work Requests | Maintenance<br>Radar | Projects    | Standard<br>Methodology | Work Order<br>Allocation | Technician<br>Allocation |             |       |             |           |            |
|    | Pre        | ventative |                   | Reactive      | Radar                | 4           | Proje                   | ects                     | 4                        |             |       |             |           | $\diamond$ |

- 1. The **Project Listing** screen will be displayed.
- 2. Select the **Site** where the project can be located.
  - The example has **Durban** selected.
- 3. Select the **Status** of the project.
  - The example has **Open** selected.
- 4. Click on the **row**of the **project** you wish to view all the **financial** transactions for.
- 5. Click on the **Finance** tile.

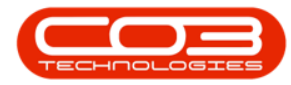

### Projects - Finance

| Home             | Equipme         | nt / Locati                          | ons Contr | act Finance / HR Invento                                       | ry Mai            | ntenance / Pro                       | jects Manuf            | acturing Procure | ment                 | Sales Service | Reporting Utilit | ties —   | 8 |
|------------------|-----------------|--------------------------------------|-----------|----------------------------------------------------------------|-------------------|--------------------------------------|------------------------|------------------|----------------------|---------------|------------------|----------|---|
| d Edit           | Works<br>Save F | ayout<br>baces <del>•</del><br>ilter | Apply F   | Project Methodology Close<br>Project Baseline Close<br>Project | 💰 Empl<br>🔂 Proje | oyee Time<br>ect Time<br>ress Report | Print<br>Delivery Note | Export My Pro    | n •<br>•<br>ojects 🗌 | Refresh Re    | eports           |          |   |
| intenance 🦼      | Forma           | t a                                  |           | Processing a                                                   | Ana               | lysis "                              | Print                  | 2                | Current              | 3 Re          | ports 🔺          |          |   |
| ks               | 4               | Listing                              | Hierarchy |                                                                |                   |                                      |                        |                  |                      |               |                  |          |   |
| er text to searc | h ,0            | 4<br>Trag a c                        |           |                                                                |                   |                                      |                        |                  |                      |               |                  |          |   |
|                  |                 | Proje                                | ctRef 🔺   | Description                                                    | Status            | StatusDesc                           | EndDate                | ManagerName      | Notify               | CustomerCode  | CustomerName     | DeptName |   |
| Evenena          |                 | <b>RD</b> C                          |           | RBC                                                            | RBC               | * <b>0</b> ¢                         | =                      | 8 E C            | REC                  | 8 C           | 88C              | RBC      |   |
| expenses         |                 | ▶ 🕀 PR                               | J0000071  | SP240 New Deal.                                                | 0                 | Open                                 | 05/06/2017             | Bianca Du Toit   | No                   | TIA001        | Titan Group      |          |   |
|                  |                 | E PR                                 | 10000075  | Check Technician Assignment                                    | 0                 | Open                                 | 17/09/2014             | Belinda Sharman  | No                   | HOP001        | Hope Works (Pt   |          |   |
|                  |                 | E PR                                 | J0000082  | Test Projects viewed in Cust                                   | 0                 | Open                                 | 18/09/2014             | Belinda Sharman  | No                   | HOP001        | Hope Works (Pt   |          |   |
|                  |                 | E PR                                 | J0000083  | New machine installation                                       | 0                 | Open                                 | 02/10/2014             | Bianca Du Toit   | No                   | DER001        | Derton / Techno  |          |   |
|                  |                 | E PR                                 | .30000085 | tst                                                            | 0                 | Open                                 | 02/10/2014             | Bianca Du Toit   | No                   | DER001        | Derton / Techno  |          |   |
|                  |                 | E PR                                 | 10000087  | SP240 New Deal                                                 | 0                 | Open                                 | 14/11/2014             | Bianca Du Toit   | No                   | TIA001        | Titan Group      |          |   |
| For Contract     |                 | E PR                                 | 10000089  | Machine installations                                          | 0                 | Open                                 | 08/02/2015             | Belinda Sharman  | No                   | HOP001        | Hope Works (Pt   |          |   |
|                  |                 | E PR                                 | 10000090  | Sprint SP 1912 New Deal Sale                                   | 0                 | Open                                 | 11/01/2015             | Belinda Sharman  | No                   | HOP001        | Hope Works (Pt   |          |   |
|                  |                 | E PR                                 | J0000091  | Service for HOP001 on 06 No                                    | 0                 | Open                                 | 07/11/2014             | Bianca Du Toit   | No                   | HOP001        | Hope Works (Pt   |          |   |
| Time Review      |                 | E PR                                 | 10000092  | Scheduled Maintenance for H                                    | 0                 | Open                                 | 07/11/2014             | Bianca Du Toit   | No                   | HOP001        | Hope Works (Pt   |          |   |
|                  |                 |                                      |           | Scheduled Maintenance for D                                    | . 0               | Open                                 | 07/11/2014             | Bianca Du Toit   | No                   | DER001        | Derton / Techno  |          |   |
|                  |                 | E PR                                 | 10000094  | Scheduled Maintenance for Y                                    | 0                 | Open                                 | 07/11/2014             | Bianca Du Toit   | No                   | YES001        | Young Electric   |          |   |
|                  |                 | E PR                                 | .30000095 | Scheduled Maintenance for T                                    | 0                 | Open                                 | 07/11/2014             | Bianca Du Toit   | No                   | TIA001        | Titan Group      |          |   |
|                  |                 | ⊞ PR                                 | 10000098  | Site Inspectino                                                | 0                 | Open                                 | 18/03/2015             | Bianca Du Toit   | No                   | HOP001        | Hope Works (Pt   |          |   |
| rocessing        |                 | E PR                                 | 10000099  | Install Machines                                               | 0                 | Open                                 | 21/03/2015             | Bianca Du Toit   | No                   | HOP001        | Hope Works (Pt   |          |   |
|                  |                 | E PR                                 | 10000100  | Machine inspection required                                    | 0                 | Open                                 | 29/05/2015             | Belinda Sharman  | No                   |               |                  |          |   |
| Quotes           |                 | E PR                                 | 30000101  | Scheduled Maintenance for H                                    | 0                 | Open                                 | 15/05/2015             | Bianca Du Toit   | No                   | HOP001        | Hope Works (Pt   |          |   |
|                  |                 | E PR                                 | J0000102  | Scheduled Maintenance for D                                    | 0                 | Open                                 | 15/05/2015             | Bianca Du Toit   | No                   | DER001        | Derton / Techno  |          |   |
|                  |                 | E PR                                 | 10000103  | Scheduled Maintenance for H                                    | 0                 | Open                                 | 15/08/2014             | Bianca Du Toit   | No                   | HOP001        | Hope Works (Pt   |          |   |
| Orders           |                 | E PR                                 | 10000104  | Scheduled Maintenance for D                                    | 0                 | Open                                 | 15/08/2014             | Bianca Du Toit   | No                   | DER001        | Derton / Techno  |          |   |
|                  |                 | E PR                                 | 30000105  | Scheduled Maintenance for Y                                    | 0                 | Open                                 | 15/08/2014             | Bianca Du Toit   | No                   | YES001        | Young Electric   |          |   |

- 6. The **Finance Analysis for Project :** [project ref number] screen will be displayed.
- From this screen you can view a list of the financial transactions linked to the project by line type, Planned and Actual Cost, as well as the Invoice Amount.
  - Line Type A list the Sales Invoice,
  - Line Type B list the Service, Crafts and Parts and
  - Line Type C lists the Net Profit.
- 8. The scroll bar on the right hand side of the screen indicate that there are more transactions further down the screen. Scroll down to view the Net Profit entry for project.
- 9. Click on **Back** to return to the Project Listing screen.

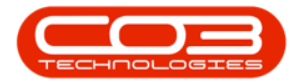

## Projects - Finance

|               | 6-                                                                                                    | Finance Ana          | Alysis for Project : PRJ0000071 - BPO: | Version 2.5.0.4 | - Example Co | mpany v2.5.0.0 | Service Penorting  |                                       |    |
|---------------|----------------------------------------------------------------------------------------------------|----------------------|----------------------------------------|-----------------|--------------|----------------|--------------------|---------------------------------------|----|
| ack Sav       | Pe Layout Workspir                                                                                                    | sces Refresh<br>Curr |                                        |                 |              | and it. Juica  | Jet vice reporting |                                       |    |
| ig a column l | header here to grou                                                                                                    | ip by that column    |                                        |                 |              |                |                    |                                       | 1  |
| LineType      | ItemType                                                                                                    | ItemCode             | ItemDesc                               | Planned         | Actual       | Invoiced       |                    |                                       |    |
| R C           | A C -                                                                                                    | Rac J. K.            | 8 <u>8</u> 0                           | =               | =            | -              |                    |                                       |    |
|               | SALES                                                                                                    | Invoice              | Sales Invoice                          | 0.00            | 3,106.79     | 3,106.79       |                    |                                       |    |
|               | PART                                                                                                    | 204-147M             | SP204 Magenta Toner                    | 0.00            | -350.00      | -350.00        |                    |                                       |    |
|               | PART                                                                                                    | 204-147Y             | SP204 Yellow Toner                     | 0.00            | -350.00      | -350.00        |                    |                                       |    |
|               | PART                                                                                                    | 204-147C             | SP204 Cyan Toner                       | 0.00            | -350.00      | -350.00        |                    |                                       |    |
| -             | PART                                                                                                    | 204-147K             | SP204 Black Toner                      | 0.00            | 0.00         | 0.00           |                    |                                       |    |
|               | PART                                                                                                    | SP204                | SP204 Colour Copier                    | 0.00            | -350.00      | -350.00        |                    |                                       |    |
| 3             | PART                                                                                                    | 9855632              | Air Freshner                           | 0.00            | -22.64       | 0.00           |                    |                                       |    |
|               | PART                                                                                                    | CL-100-965           | Cleaner                                | 0.00            | -13.33       | 0.00           |                    |                                       |    |
|               | PART                                                                                                    | SP2020               | SP2020 Sprint Colour MF Copier         | 0.00            | 0.00         | 0.00           |                    |                                       |    |
|               | PART                                                                                                    | 12-098765            | SP19-12 Black Toner                    | 0.00            | 0.00         | 0.00           |                    |                                       |    |
|               | PART                                                                                                    | SP19-123456          | SP19-12 Colour Copier                  | 0.00            | 0.00         | 0.00           |                    | 1. S.                                 |    |
|               | PART                                                                                                    | 12-098765            | SP19-12 Black Toner                    | 0.00            | 0.00         | 0.00           |                    |                                       |    |
|               | PART                                                                                                    | SP19-123456          | SP19-12 Colour Copier                  | 0.00            | 0.00         | 0.00           |                    | · · · · · · · · · · · · · · · · · · · |    |
|               | PART                                                                                                    | CL-100-965           | Cleaner                                | 0.00            | -13.33       | 0.00           |                    |                                       | `  |
|               | PART                                                                                                    | 12345ZN              | ZN Paper                               | 0.00            | -14.29       | -14,29         |                    |                                       | 1  |
|               | PART                                                                                                    | 1020-147Y            | Toner Yellow                           | 0.00            | 0.00         | 0.00           |                    |                                       | i. |
|               | PART                                                                                                    | 1020-147M            | Toner Magenta                          | 0.00            | -500.00      | -500.00        |                    |                                       |    |
|               | PART                                                                                                    | SP2020               | SP2020 Sprint Colour MF Copier         | 0.00            | 0.00         | 0.00           |                    |                                       |    |
|               | WOSV                                                                                                    | DEL                  | Delivery Fee                           | 0.00            | 0.00         | 0.00           |                    |                                       |    |
|               | WOSV                                                                                                    | DEL                  | Delivery Fee                           | 0.00            | 0.00         | 0.00           |                    |                                       |    |
|               | WOSV                                                                                                    | TRA                  | Employee Training                      | 0.00            | 0.00         | 0.00           |                    |                                       |    |
|               | WOSV                                                                                                    | DEL                  | Delivery Fee                           | 0.00            | 0.00         | 0.00           |                    |                                       |    |
|               | and the second second sec |                      |                                        | 0.00            | 0.00         | 0.00           |                    |                                       |    |

#### MNU.058.066

Help v2024.5.0.7/1.0 - Pg 3 - Printed: 21/08/2024

CO3 Technologies (Pty) Ltd © Company Confidential